### **COMO INGRESAR CARGAS FAMILIARES TRABAJADOR DE CASA PARTICULAR (TCP)**

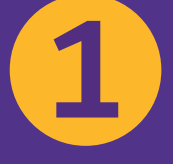

LUEGO DE INGRESAR A PREVIRED **CON RUT Y CLAVE DE USUARIO SELECCIONA EN** MÓDULO CASA PARTICULAR.

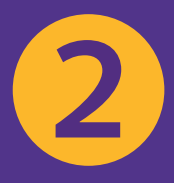

#### **SELECCIONA EL PERIODO DE COTIZACIONES A PAGAR.**

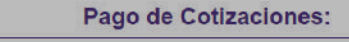

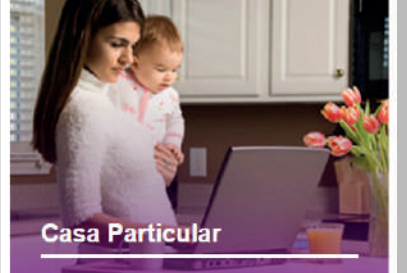

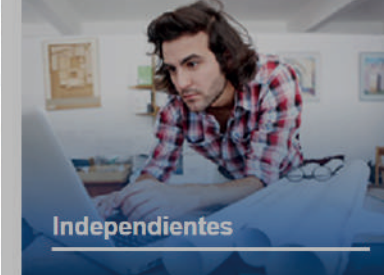

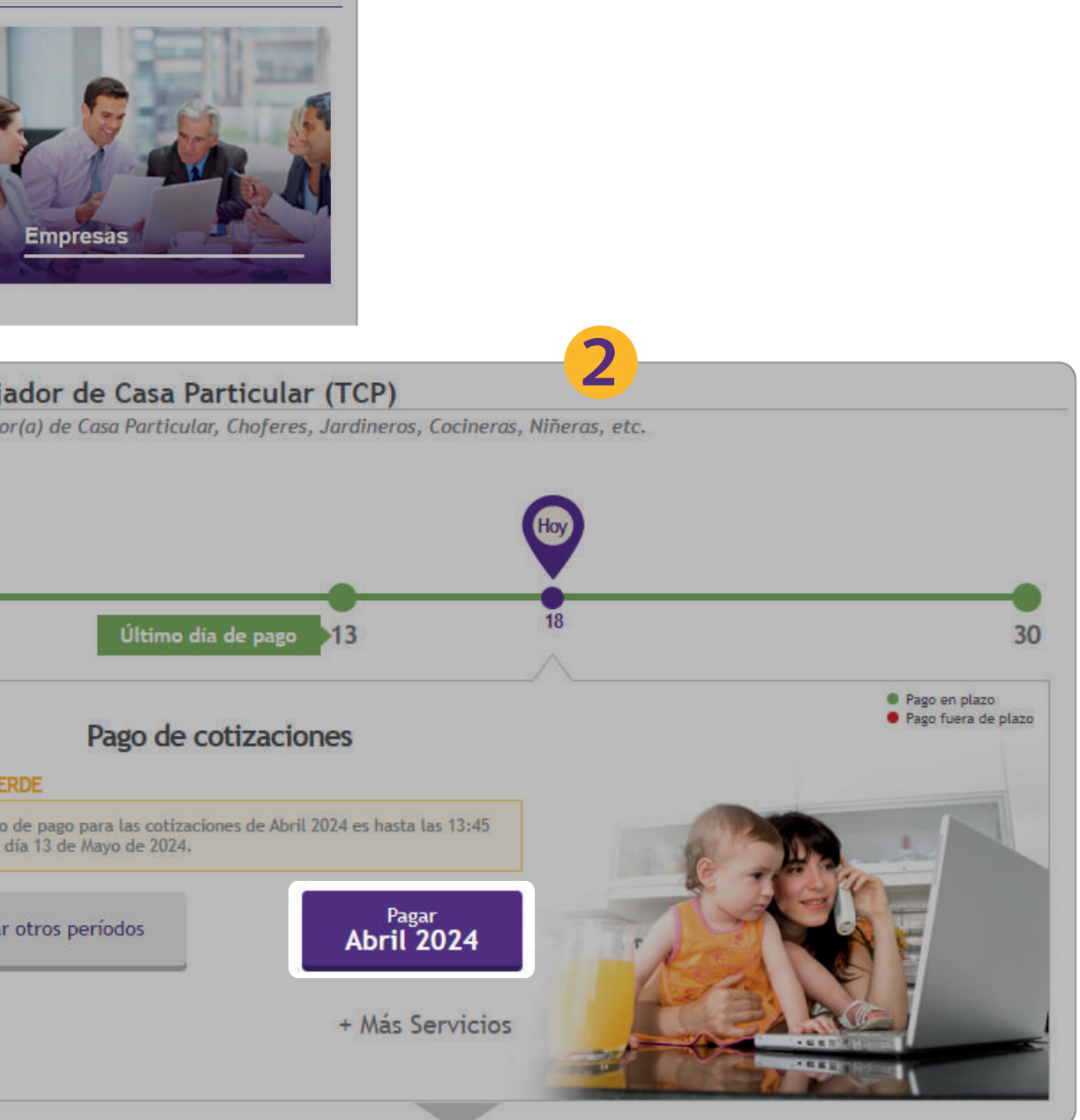

Depósitos Directos:

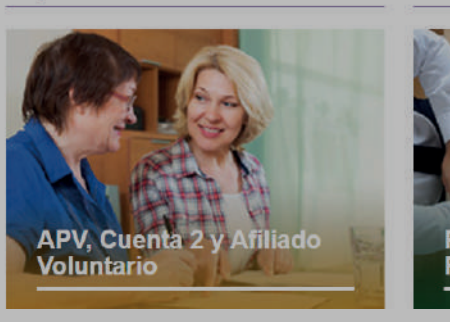

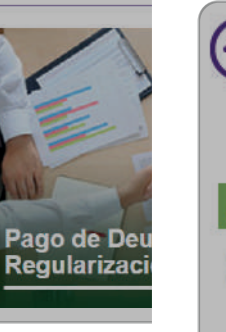

Deudas

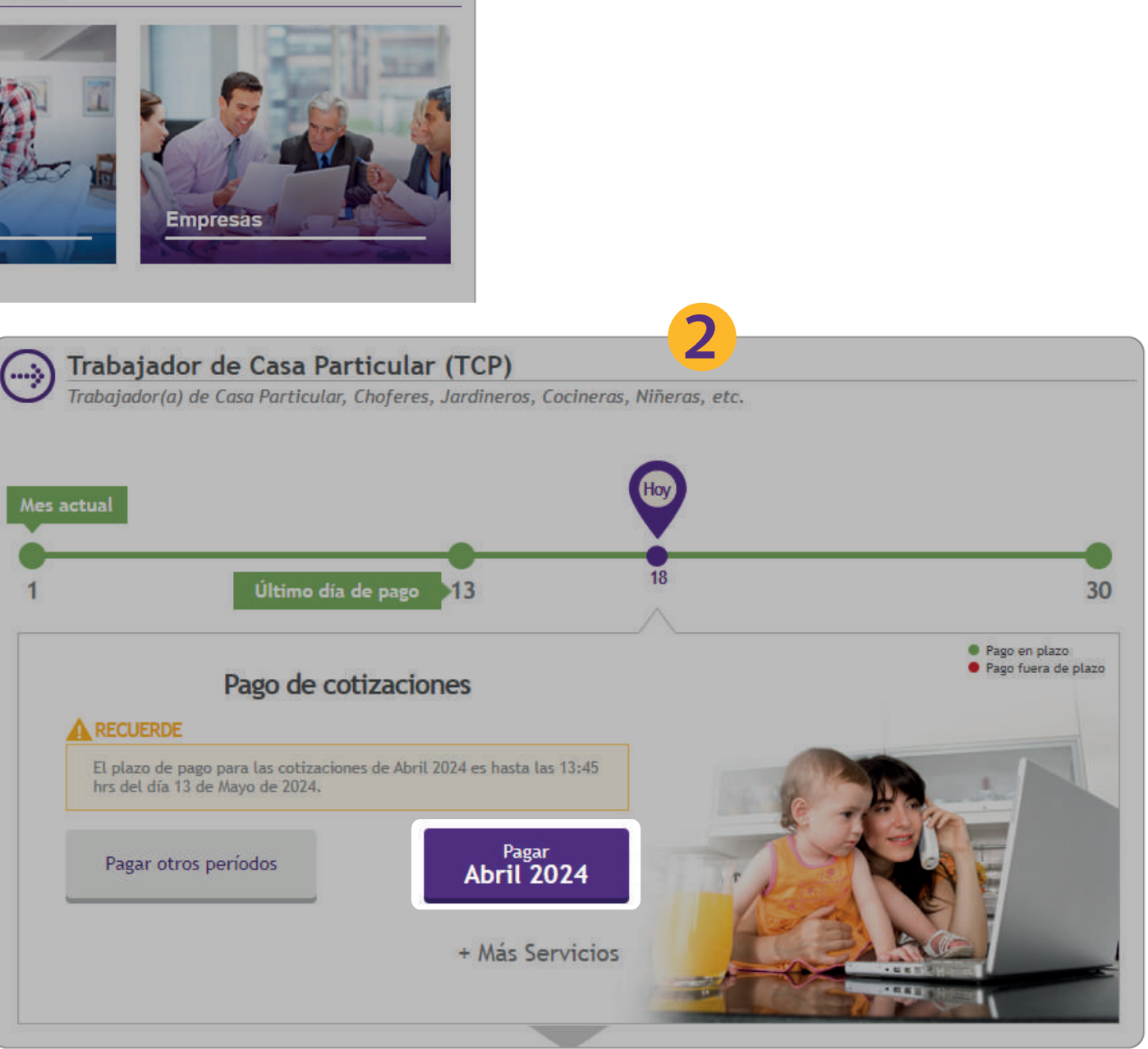

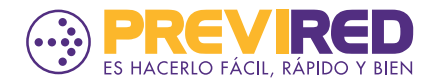

## **COMO INGRESAR CARGAS FAMILIARES TRABAJADOR DE CASA PARTICULAR (TCP)**

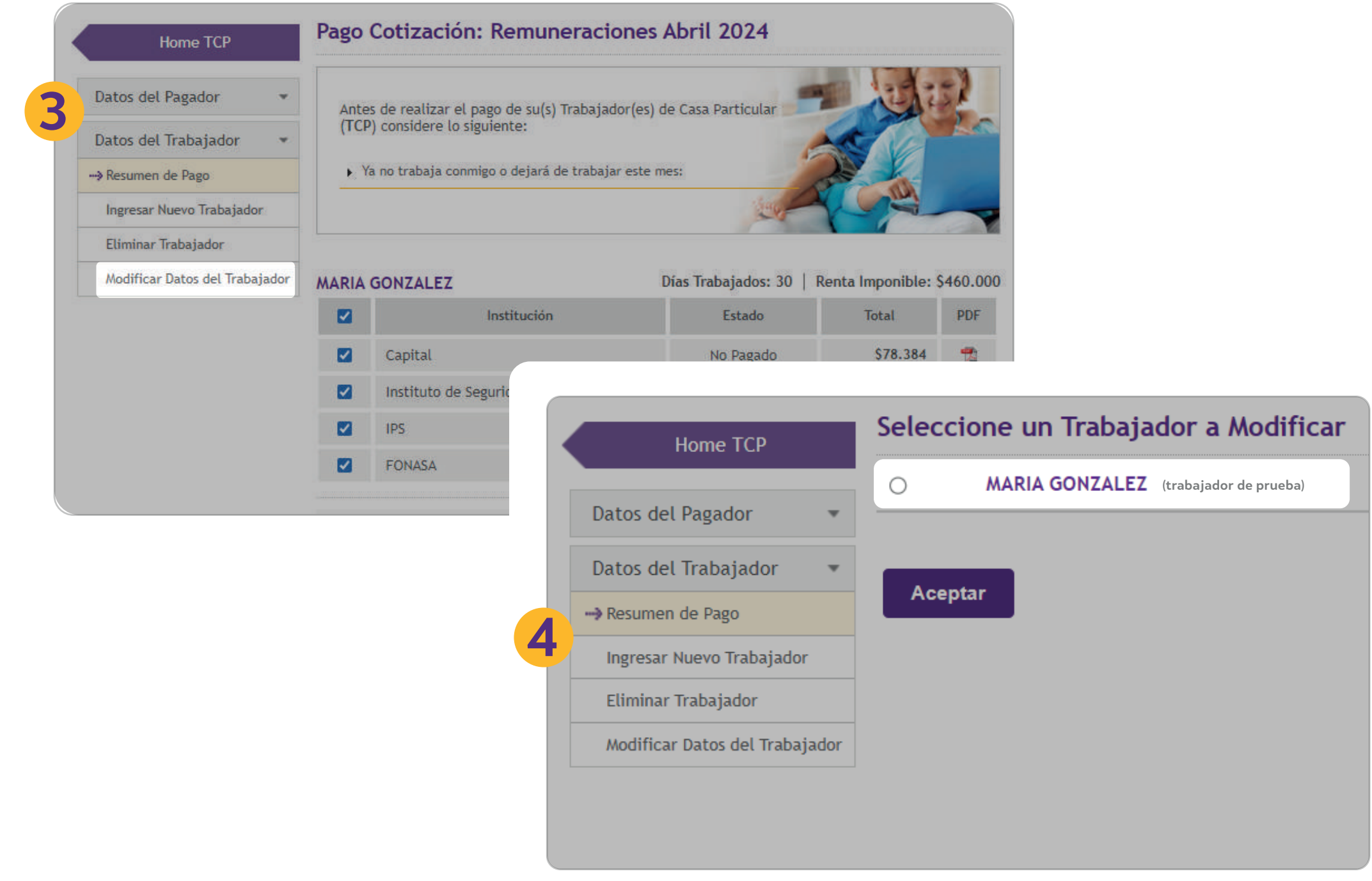

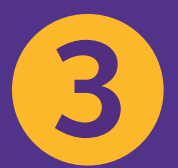

**ELIGE LA OPCIÓN** "MODIFICAR DATOS DEL TRABAJADOR" **UBICADO EN EL MENÚ LATERAL** IZQUIERDO.

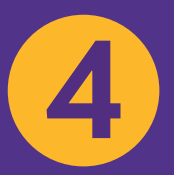

**SELECCIONA A TU TRABAJADOR DE CASA PARTICULAR QUE TENGA CARGAS FAMILIARES AUTORIZADAS** POR LA INSTITUCIÓN.

| 0 | Renta Imponible: \$460.000 |     |  |
|---|----------------------------|-----|--|
|   | Total                      | PDF |  |
|   | \$78.384                   | -   |  |

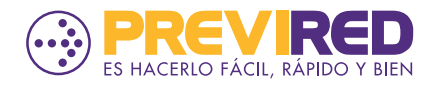

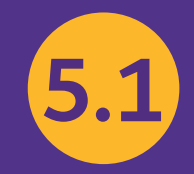

#### EN EL FORMULARIO DE MODIFICACIÓN EN LA OPCIÓN "TIENE CARGAS FAMILIARES" ES NECESARIO QUE MARQUE "<u>SÍ</u>".

## 5.2

AL ESTAR AUTORIZADA LA CARGA FAMILIAR, NUESTRO SITIO MOSTRARÁ UN MENSAJE DONDE SE VISUALIZARÁ EL DETALLE DEL N° DE CARGAS Y TRAMO EN EL QUE SE AUTORIZÓ.

> PARA INGRESAR ESTA INFORMACIÓN MARCA EL BOTÓN

"INGRESAR CARGA Y TRAMO".

# 6

LUEGO DE INGRESAR LA INFORMACIÓN DE LA CARGA FAMILIAR, ES NECESARIO QUE CONTINUES CON LA MODIFICACIÓN DE DATOS DEL TRABAJADOR, VALIDANDO QUE LA INFORMACIÓN SEA CORRECTA PARA PROCESAR EL PAGO DE COTIZACIONES.

### COMO INGRESAR CARGAS FAMILIARES TRABAJADOR DE CASA PARTICULAR (TCP)

| Sueldo mensual:            | Ej.: 350.000                                                              |                                |
|----------------------------|---------------------------------------------------------------------------|--------------------------------|
| Movimiento de personal:    | O Sin Movimiento O Ingresar Movimiento<br>(Licencias médicas, despido o r | renuncia, ausentismos, otros.) |
| Tipo de Trabajador:        | Activo<br>Trabaiador que cotiza para su pensión en régimen AFP o IPS (    | (ex-INP),                      |
| Renta a cotizar:           | \$ 0                                                                      |                                |
| Tiene cargas familiares:   | © Si ○No                                                                  |                                |
|                            | N° de cargas simples: 2                                                   |                                |
|                            | Nº de cargas maternales: 0                                                |                                |
|                            | Nº de cargas inválidas: 0                                                 |                                |
| Tramo asignación familiar: | 2 Segundo Tramo 🗸                                                         | lipo de Trabajador:            |
| Monto asignación familiar: | 24.950                                                                    | Renta a cotizar:               |
|                            |                                                                           | Tiene cargas familiare         |
|                            |                                                                           |                                |
| Can                        | <sup>celar</sup> Siguiente Paso                                           |                                |
|                            |                                                                           | -                              |
|                            |                                                                           | Tramo asignación fam           |
|                            |                                                                           | Monto asignación fam           |
|                            |                                                                           |                                |

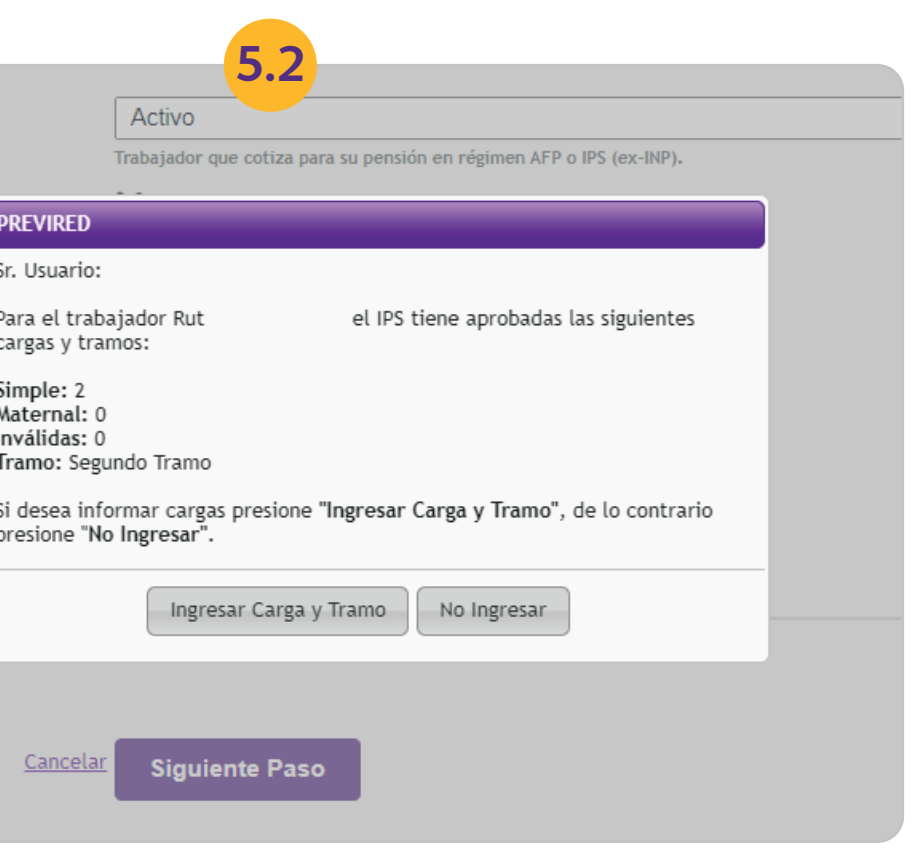

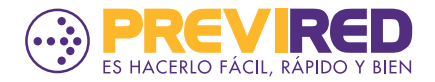